# PEM 9002 Portable Emissions Monitor (US - Version, V1.0)

# TELEDYNE ANALYTICAL INSTRUMENTS

# TELEDYNE ANALYTICAL INSTRUMENTS

16830 Chestnut Street City of Industry, California 91748, USA TEL: 626-934-1500 TOLL FREE: 888-789-8168 FAX: 626-934-1651 www.teledyne-ai.com

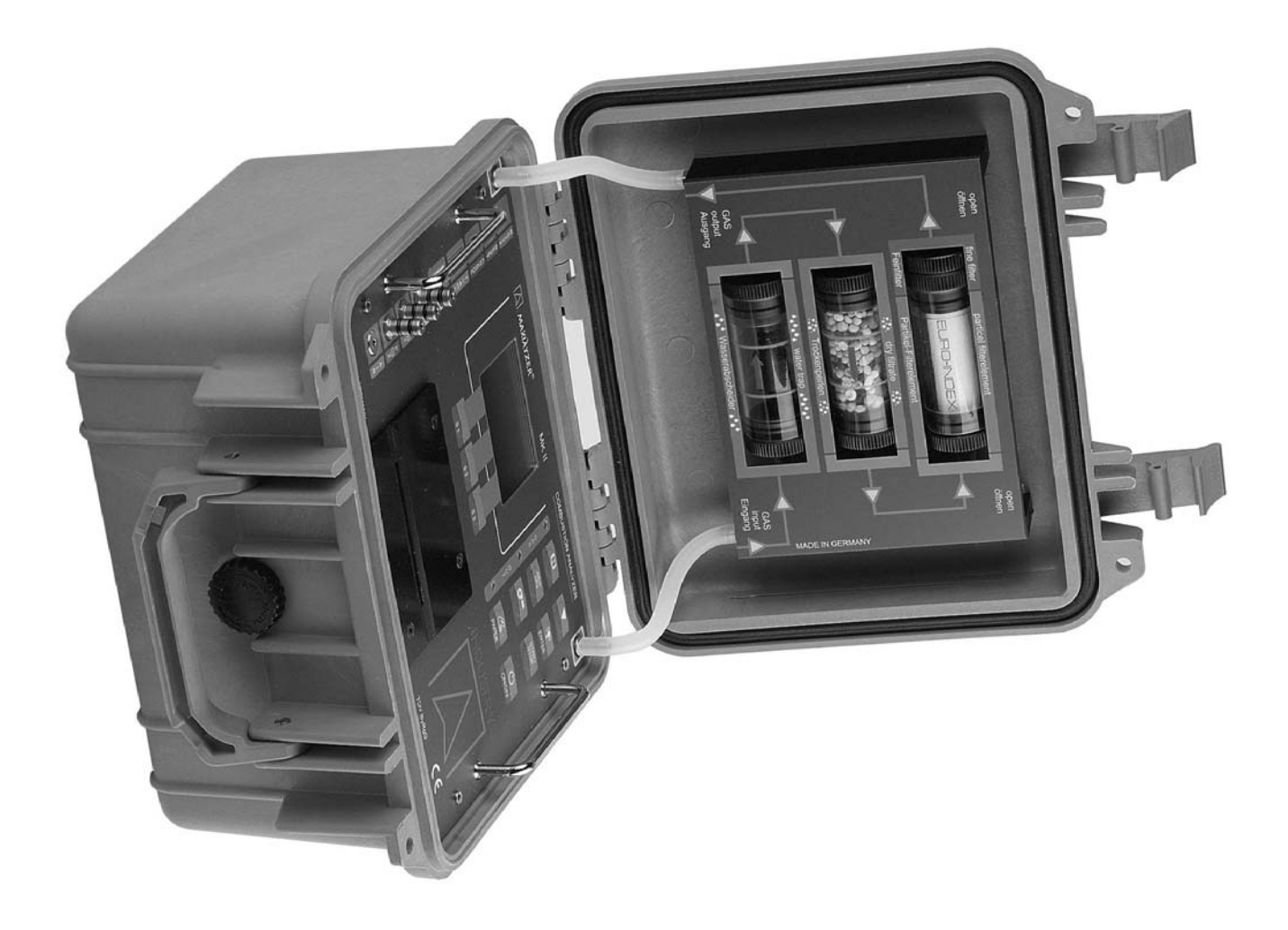

# WARRANTY SUMMARY

Teledyne warrants that the products it manufactures will be free from defects in materials and workmanship for a period of one year from the date of delivery from factory.

If a product proves defective within the respective period, Teledyne will provide repair or replacement as described in the complete warranty statement.

To arrange for service or obtain a copy of the complete warranty statement, please contact your nearst Teledyne distributor.

EXCEPT AS PROVIDED IN THIS SUMMARY OR THE APPLICABLE WARRANTY STATEMENT, TELEDYNE MAKES NO WARRANTY OF ANY KIND, EXPRESS OR IMPLIED, INCLUDING WITHOUT LIMITA-TION THE IMPLIED WARRANTIES OR MERCHANTABILITY AND FITNESS FOR A PARTICULAR PURPOSE. IN NO EVENT SHALL TELEDYNE BE LIABLE FOR INDIRECT, SPECIAL OR CONSEQUEN-TIAL DAMAGES.

Download from Www.Somanuals.com. All Manuals Search And Download.

## **Table of Contents**

|                                    | Page                                                                                                    |
|------------------------------------|----------------------------------------------------------------------------------------------------|
| 1<br>2<br>2.1                      | Product Description                                                                                                    |
| 3                                  | Technical Data7                                                                                                    |
| 4                                  | Front Panel Overview10                                                                                                    |
| 5                                  | Keypad Functions11                                                                                                    |
| 6                                  | User Guide12                                                                                                    |
| 6.1<br>6.2<br>6.3<br>6.4<br>6.5    | Program Start Menu12Calibration Menu13Fuel Selection14Additional Functions/Meas. Program15Draft Measurement16                         |
| 6.6<br>6.6.1<br>6.6.1.1<br>6.6.1.2 | Menu Lines         17           Menu Line 1         18           Menu - Info Box         19           Menu - Time and Date         20 |
| 6.6.2<br>6.6.2.1                   | Menu Line 221<br>Menu - Graphic21                                                                                                    |

|                                                                                  |                                                                                                    | Page                       |
|----------------------------------------------------------------------------------|----------------------------------------------------------------------------------------------------|----------------------------|
| 6.6.2.2<br>6.6.2.3                                                               | Menu - Core Of Waste Gas Flow<br>Menu - CO Purge System (manual)                                                            | 22<br>22                   |
| 6.6.3<br>6.6.3.1<br>6.6.3.2<br>6.6.3.3                                           | Menu Line 3<br>Menu - Units<br>Menu - O2-Ref<br>Menu - Add. Data                                                            | 23<br>23<br>23<br>24       |
| $\begin{array}{c} 6.6.4 \\ 6.6.4.1 \\ 6.6.4.2 \\ 6.6.4.3 \\ 6.6.4.4 \end{array}$ | Menu Line 4<br>Memory Functions<br>Menu - Create memory blocks<br>Menu - Delete memory data<br>Printing the Measured Values | 25<br>25<br>29<br>32<br>34 |
| 6.7                                                                              | Configuration Menu                                                                                                    | 35                         |
| 6.8                                                                              | Entering the Company Address                                                                                                | 37                         |
| 7                                                                                | System Maintenance                                                                                                    | 38                         |
| 8                                                                                | RS 232 Interface                                                                                                    | 39                         |
| 9                                                                                | Battery / Line Power Operation                                                                                              | 39                         |
| 10                                                                               | Loading Paper                                                                                                    | 42                         |
| 11<br>11.1                                                                       | Waste Gas Cleaning System<br>Filters And Other Cleaner Parts                                                                | 43<br>44                   |

## 1. **Product Description**

The Gas Analysis Computer is a multiple -function analyzer with integrated calculating functions. Measurements are in accordance with the general regulations set forth by the BIMSchV (German Regulations concerning the protection against harmful effects on the environment) at all kinds of combustion plants within the framework of the monitoring of exhaust systems.

**a) Measurement and calculation parameters** for monitoring exhaust systems and for determining the efficiency of combustion plants:

| Measured Values:   | T.Gas<br>T.Room<br>O2<br>CO<br>NO<br>SO2<br>Draft          | Waste or flue gas temperature<br>Air or ambient temperature<br>Oxygen content<br>Carbon monoxide<br>Nitrogen monoxide (Option)<br>Sulphur dioxide (Option)<br>Draft or Pressure | °F or °C<br>°F or °C<br>% Volume<br>ppm - mg/m <sup>3</sup> - mg/kWh<br>ppm - mg/m <sup>3</sup> - mg/kWh<br>inches of H2O (iWC) |
|--------------------|------------------------------------------------------------|----------------------------------------------------------------------------------------------------|----------------------------------------------------------------------------------------------------|
| Calculated Values: | CO2<br>CO 0%<br>Effi.<br>Ex.air<br>Losses<br>NOx<br>T.Diff | Carbon dioxide<br>Carbon monoxide, undiluted<br>Combustion efficiency<br>Excess air value<br>Waste gas losses<br>Nitrogen oxides (optional)<br>Differential temperature (TG-TA) | % Volume<br>ppm<br>%<br>ppm - mg/m³ - mg/kWh<br>°F or °C                                                                        |

## b) Measuring Procedure

| Temperature Measurem.: | K-type thermocouple (NiCr-Ni) for waste or flue gas temperature<br>K-type thermocouple (NiCr-Ni) for air or ambient temperature.                                              |
|------------------------|----------------------------------------------------------------------------------------------------|
| O2-Measurement :       | Electrochemical measuring cell.                                                                                                    |
| CO-Measurement :       | Electrochemical measuring cell.                                                                                                    |
| Draft Measurement :    | Piezo-resistive principle with internal temperature compensation.                                                                                                    |
| Measuring Duration:    | Short-term memory measurements of max. 60 minutes are possible, followed by a new calibration phase with ambient air.                                                         |
| Waste Gas Measurement  | Via an external water separator and filter, the waste gas is fed to the sensors by means of a gas feed pump. The pump capacity during the feeding phase is approx. 0.8 I/min. |
| Sensor Calibration:    | 60 seconds after switching on the instrument.                                                                                                    |
| CO Concentration:      | CO sensor with $H_2$ compensation, measuring range 0 - 4.000 ppm. Cutoff threshold at 4.000 ppm for sensor protection via separate flush pump.                                |
|                        | The remaining measuring values are not affected. The instrument is switched on again at a value of 1.600 ppm.                                                                 |
| Waste Gas Sampling:    | By means of a waste gas sampling probe with retainer cone.                                                                                                    |

## c) Instrument Description

| NiCad battery 6V/4.0 Ah, external charger.                                                                                                    |
|----------------------------------------------------------------------------------------------------|
| With backlight; alphanumeric and graphic display.<br>4 lines of 16 characters each, plus menu line.                                                                           |
| RS 232.                                                                                                    |
| Pin Printer (Normal Paper).                                                                                                    |
| External infrared thermo-paper printer.                                                                                                    |
| 100 memory blocks                                                                                                    |
| + 40 °F to + 104 °F (+ 5°C to + 40°C).                                                                                                    |
| -22 °F to + 140 °F (- 30°C to + 50 °C).                                                                                                    |
| 10.6" x 9.6" x 6.9" (270 x 245 x 175 mm).                                                                                                    |
| 8.0 lbs (3,8 kg).                                                                                                    |
| Instrument, battery charger, combined flue gas temperature probe / watertrap and hose assembly with measuring cone, ambient air temperature sensor, carrying case and manual. |
|                                                                                                    |

## 2. Physical Data

| Measuring ranges:        | CO             | 0 4.000 ppm                               |
|--------------------------|----------------|-------------------------------------------|
| (General Specifications) | CO-0%          | 0 9.999 ppm                               |
|                          | O2             | 0 20,9 % Volume                           |
|                          | T.Gas          | + 32 °F to + 1.850 °F (0 °C + 1.000 °C)   |
|                          | T.Room         | -5 °F to + 212 °F (- 20 °C +100 °C)       |
|                          | Draft/Pressure | $\pm$ 60 inches of H2O ( $\pm$ 150.0 hPa) |
|                          | CO2            | 0,0 CO2 max % Volume                      |
|                          | Losses         | 0100%                                     |
|                          | Efficiency     | 1000%                                     |
|                          | Excess air     | 1 99.999.                                 |
|                          |                |                                           |
| Optional:                | NOx, NO        | 0 2.000 ppm                               |
|                          | SO 2, NO       | 0 2.000 ppm                               |
|                          | CO High        | 0 1.0 % Volume (10.000 ppm)               |
|                          |                |                                           |

## 2.1 Calculation Formulae

| Calculation of the CO2 val  | ue:                                                                                         | CO2 = CO2max * (1 -                         | O2<br>) in % Volume<br>20.9 |
|-----------------------------|---------------------------------------------------------------------------------------------|---------------------------------------------|-----------------------------|
| CO2max:<br>O2:<br>21:       | Max. CO2-value (fuel-specif<br>Measured oxygen content in<br>Oxygen content of the air in % | ïc) in % Volume.<br>1% Volume.<br>% Volume. |                             |
| Calculation of the waste ga | as loss:                                                                                    | qA = (T.Gas -T.Air) * (                     | A2<br>+ B) in %<br>21-O2    |
| T.Gas:<br>T.Room:<br>A2, B: | Waste / flue gas temperature<br>Combustion / ambient temp<br>Fuel-specific factors.         | e in °F or °C.<br>erature in °F or °C.      |                             |
| Calculation of the excess a | ir value (Lambda):                                                                          | CO2max<br>Lambda = =<br>CO2                 | 20.9<br><br>20.9 - O2       |
| Calculation of the combust  | tion efficiency value (Eta):                                                                | Eta = 100 - qA in %                         |                             |
| Calculation of CO 0% (und   | iluted):                                                                                    | CO0% = CO * Lambda                          | in ppm                      |

## 3. Technical Data

## Waste or Flue Gas Temperature Measurement

| K-type thermocouple                             |
|-------------------------------------------------|
| +32°F to 1.850°F (0 to +1.000°C)                |
| 0.1 °F or °C                                    |
| $\pm 2^{\circ}F/\pm 1^{\circ}C$ (0 to + 400 °C) |
| $\pm$ 0.5 % of reading (up to 1.000 °C)         |
|                                                 |

## **Combustion Air or Ambient Temperature Measurement**

| Sensor:     | K-type thermocouple                                     |
|-------------|---------------------------------------------------------|
| Range:      | -5 °F to + 212 °F (- 20 to + 100 °C)                    |
| Resolution: | 0.1 °F or °C                                            |
| Accuracy:   | $\pm 2^{\circ}F/\pm 1^{\circ}C$ (0 to + 100 °C)         |
|             | $\pm 6^{\circ}$ F / $\pm 3^{\circ}$ C (-20.0 to 0.0 °C) |

| Piezoresistive pressure sensor                                                  |
|---------------------------------------------------------------------------------|
| $\pm$ 60 in. H2O or $\pm$ 150 hPa                                               |
| 0.01 in. H2O or hPa                                                             |
| $\pm 0.08$ in.H2O or $\pm 0.02$ hPa (up to $\pm 8.0$ in. H2O or $\pm 2.00$ hPa) |
| $\pm$ 1 % of reading (up to $\pm$ 80.0 in. H2O or $\pm$ 20.0 hPa)               |
| $\pm 3$ % of reading (above $\pm 80.0$ in. H <sub>2</sub> O or $\pm 20.0$ hPa)  |
|                                                                                 |

## Oxygen (O2) Measurement

| 0 to 20.9 % Volume    |
|-----------------------|
| ±0.2 % Volume         |
| 0.1 % Volume          |
| Electro-chemical cell |
| < 70 sec              |
|                       |

## Carbon dioxide (CO2) Calculation

| Calculated from O2 measurement |  |
|--------------------------------|--|
| Range:                         |  |
| Accuracy:                      |  |
| Resolution:                    |  |
| Response time (T97):           |  |

0 to CO2 max. ±0.2 % Volume 0.1 % Volume < 70 sec

## Carbon monoxide (CO) Measurement (with H2 compensation)

| Range:               | 0 to 4.000 ppm                         |
|----------------------|----------------------------------------|
| Accuracy:            | $\pm5$ ppm (up to 150 ppm)             |
|                      | $\pm 5$ % of reading (up to 4.000 ppm) |
| Resolution:          | 1 ppm                                  |
| Sensor:              | Electro-chemical cell                  |
| Response time (T90): | < 60 sec                               |

## Options

| 0 to 2.000 ppm                        |
|---------------------------------------|
| $\pm$ 5 ppm (up to 150 ppm)           |
| $\pm5$ % of reading (up to 2.000 ppm) |
| 1 ppm                                 |
| Electro-chemical cell                 |
| < 60 sec                              |
|                                       |

## CO Measurement (without H2 compensation)

| Range:               | 0 1.0 % Volume (10.000 ppm) |
|----------------------|-----------------------------|
| Resolution:          | 0.01 % Volume               |
| Sensor:              | Electro-chemical cell       |
| Response time (T90): | < 60 sec                    |

| Sulphur dioxide (SO2) Measurement |                                       |
|-----------------------------------|---------------------------------------|
| Range:                            | 0 to 2.000 ppm                        |
| Accuracy:                         | $\pm$ 5 ppm (up to 150 ppm)           |
|                                   | $\pm5$ % of reading (up to 2.000 ppm) |
| Resolution:                       | 1 ppm                                 |
| Sensor:                           | Electro-chemical cell                 |
| Response time (T90):              | < 60 sec                              |
|                                   |                                       |

4 Front Panel Overview

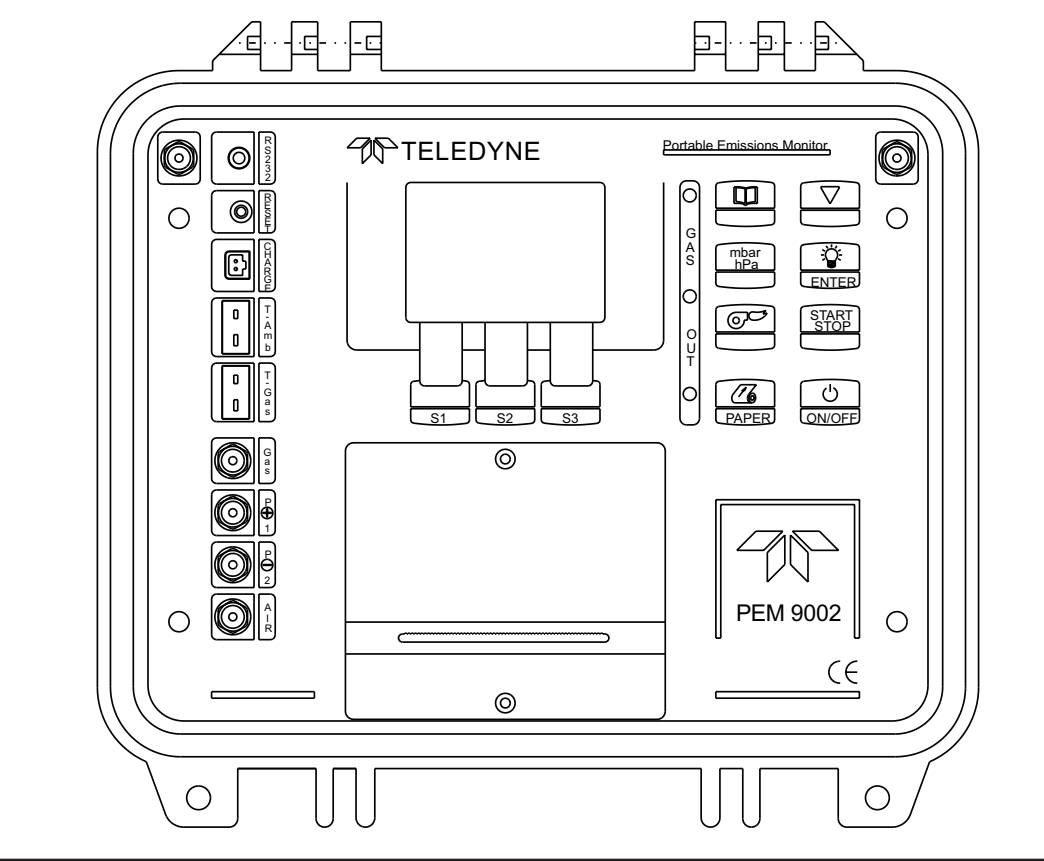

## **5 Keypad Functions**

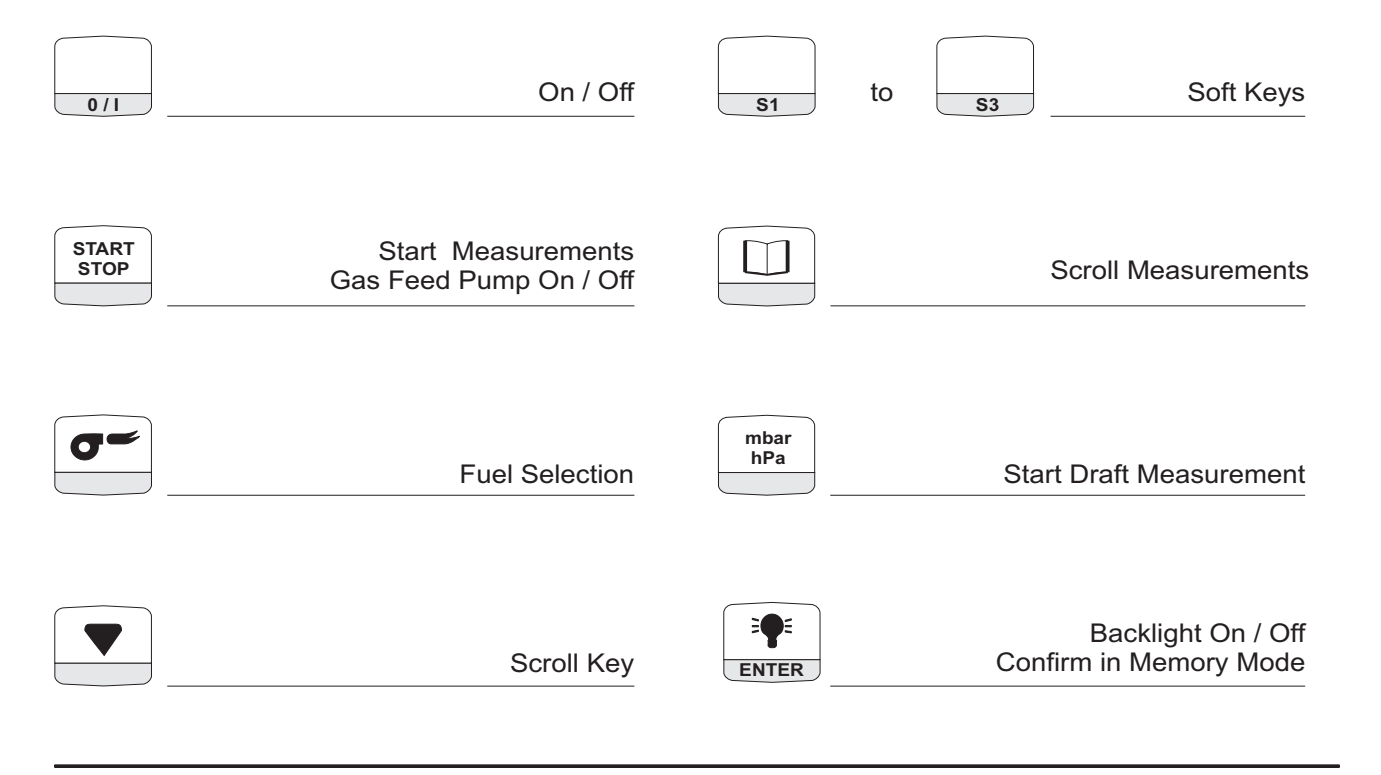

## 6 User Guide

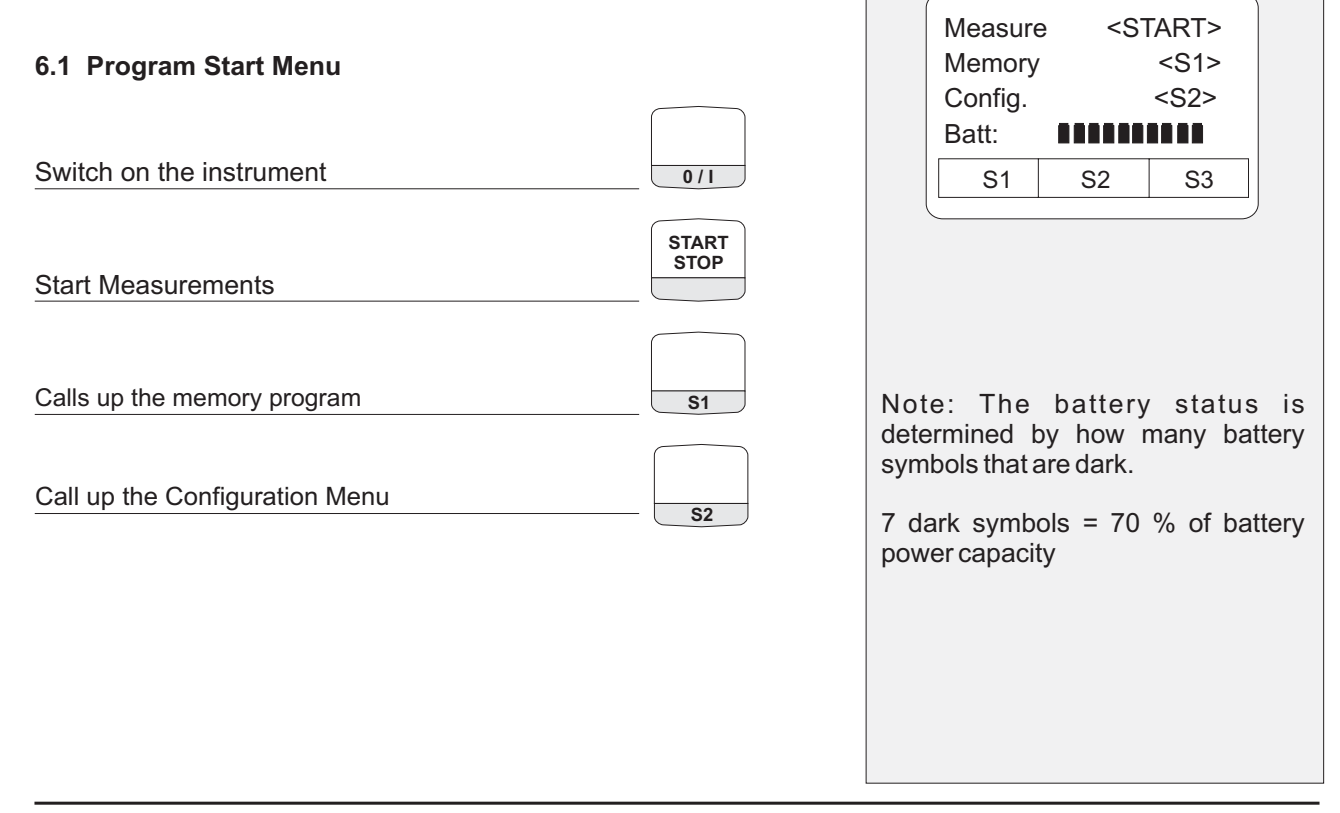

## 6.2 Calibration Menu

Note: Do not place probe - Leave in ambient air until the unit is finished with the calibration phase.

| Note: Any errors that occur during displayed on the information line. | calibration are |
|-----------------------------------------------------------------------|-----------------|

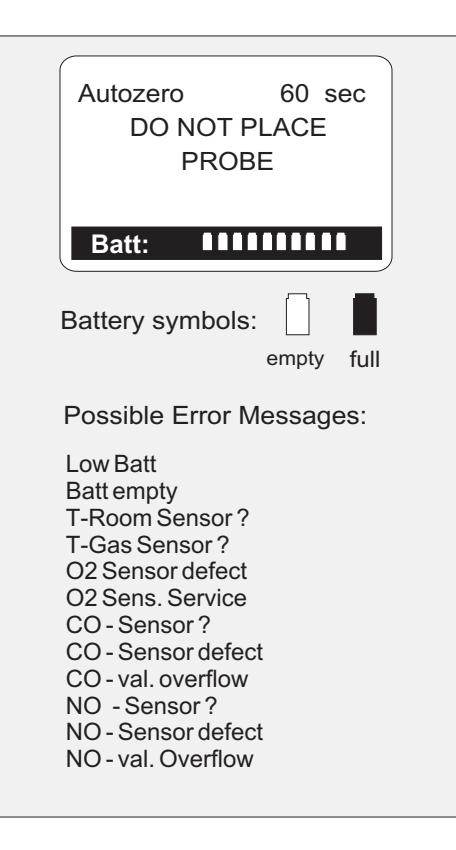

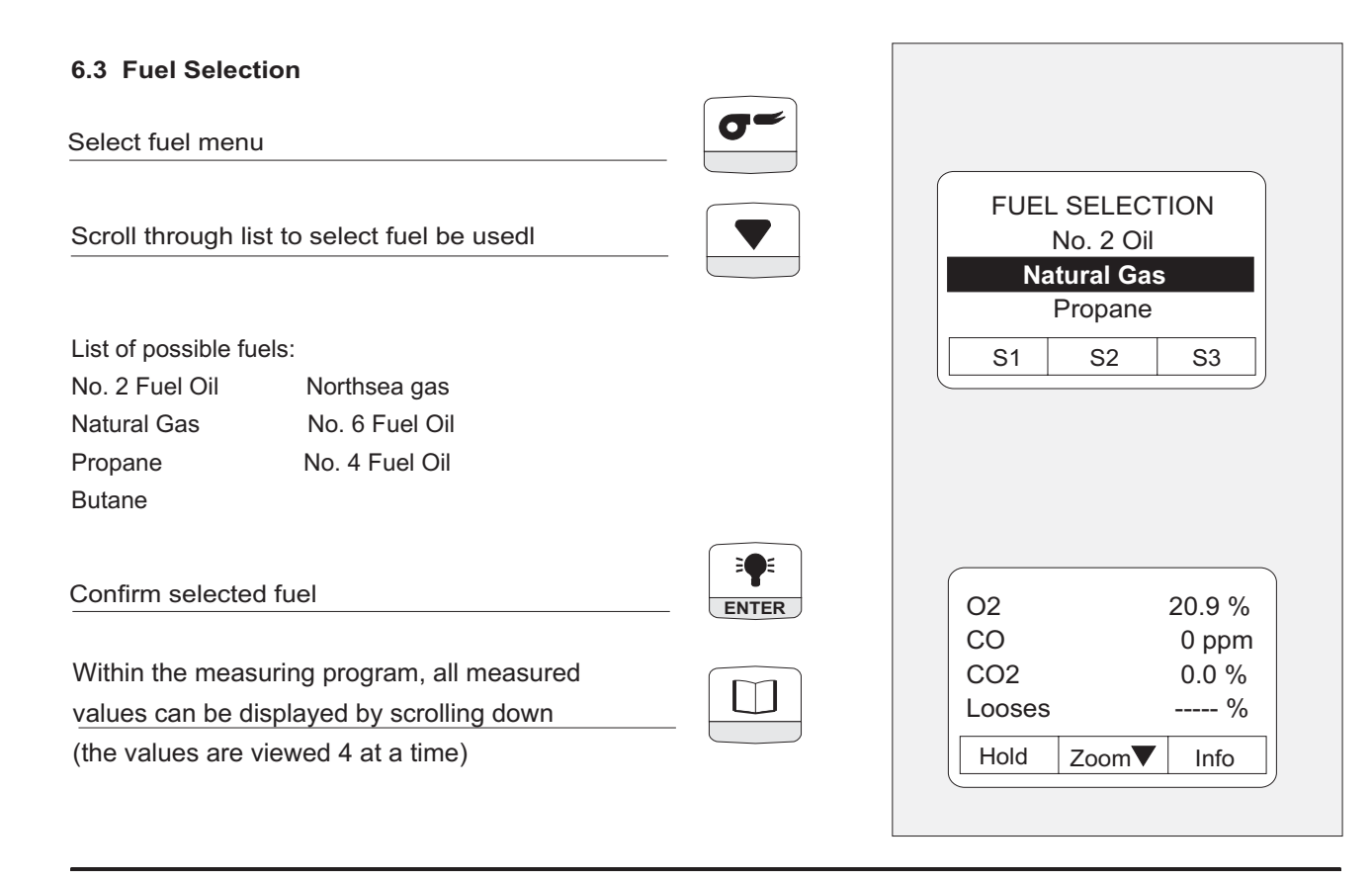

# 6.4 Additional Functions of the Measuring Program Fuel Selection Gas Feed Pump Display Illumination Image: Fuel Selection Gas Feed Pump Image: Fuel Selection Backlight On / Off

## Download from Www.Somanuals.com. All Manuals Search And Download.

## 6.5 Draft Measurement

| The draft sensor is calibrated (0.00 InW or hPa). |                                                             |                                                                                                    |
|---------------------------------------------------|-------------------------------------------------------------|----------------------------------------------------------------------------------------------------|
|                                                   | Draft I                                                     | Measurem.                                                                                                    |
|                                                   | T.Gas<br>Draft<br>Hold                                      | 415.4 °F<br>0.00 InW<br>Return                                                                                                    |
| Caref<br>Wait<br>stabil                           | fully replace<br>until the m<br>lized.                      | e the air tube.<br>neasured value has                                                                                                    |
| Reco<br>This<br>meas<br>The n                     | ord the meas<br>value is sto<br>suring value<br>neasuring r | sured draft value.<br>ored with the current<br>ors.<br>node is continued.                                                                                                    |
|                                                   | Care<br>Wait<br>stabil<br>Reco<br>This<br>meas<br>The r     | The draft sensor<br>(0.00 InW or hP<br>Draft I<br>T.Gas<br>Draft<br>Hold<br>Carefully replace<br>Wait until the m<br>stabilized.<br>Record the meas<br>This value is sto<br>measuring value<br>The measuring r |

16

Before pressing the mbar/hPa key, pull the air tube off the instrument!

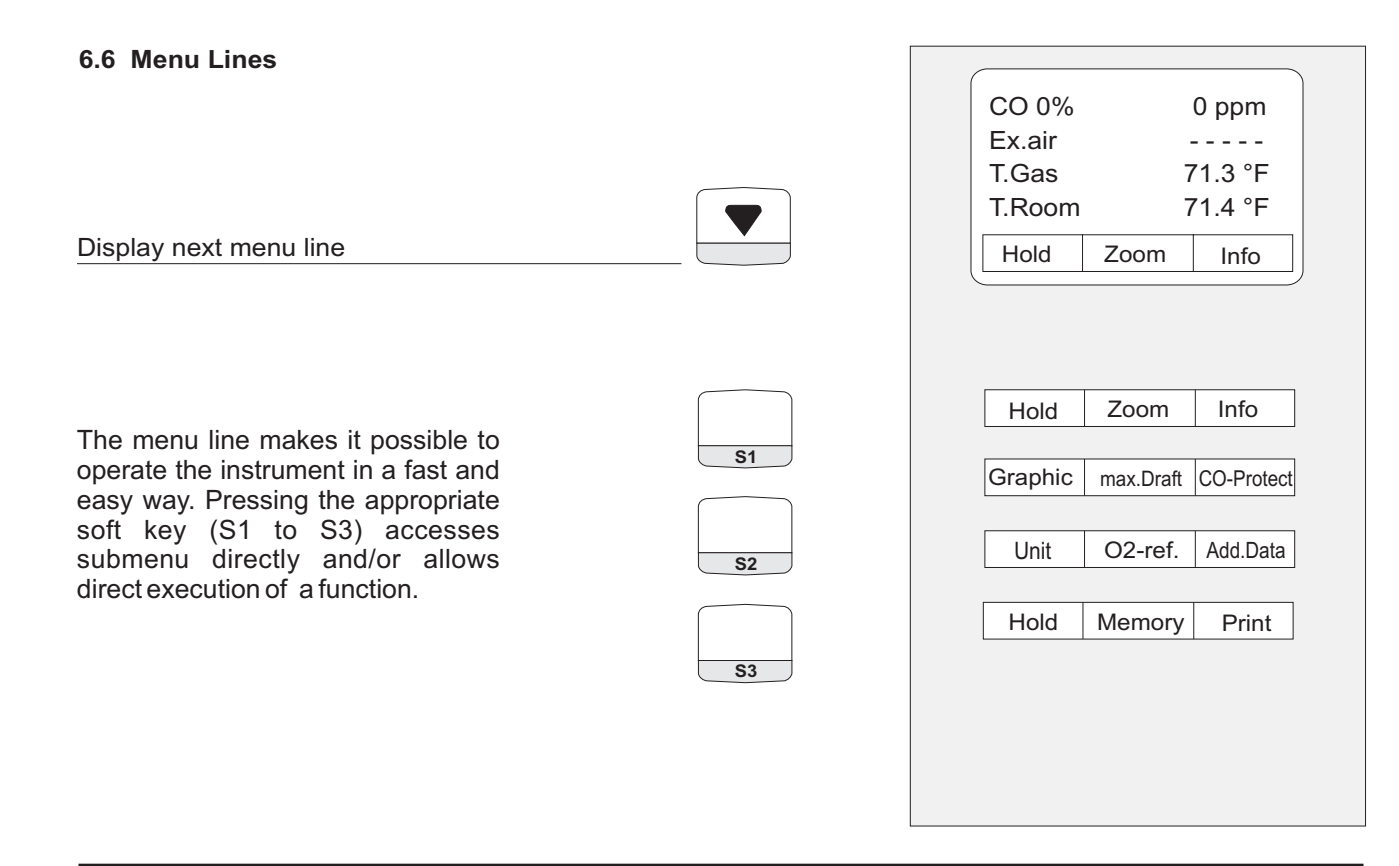

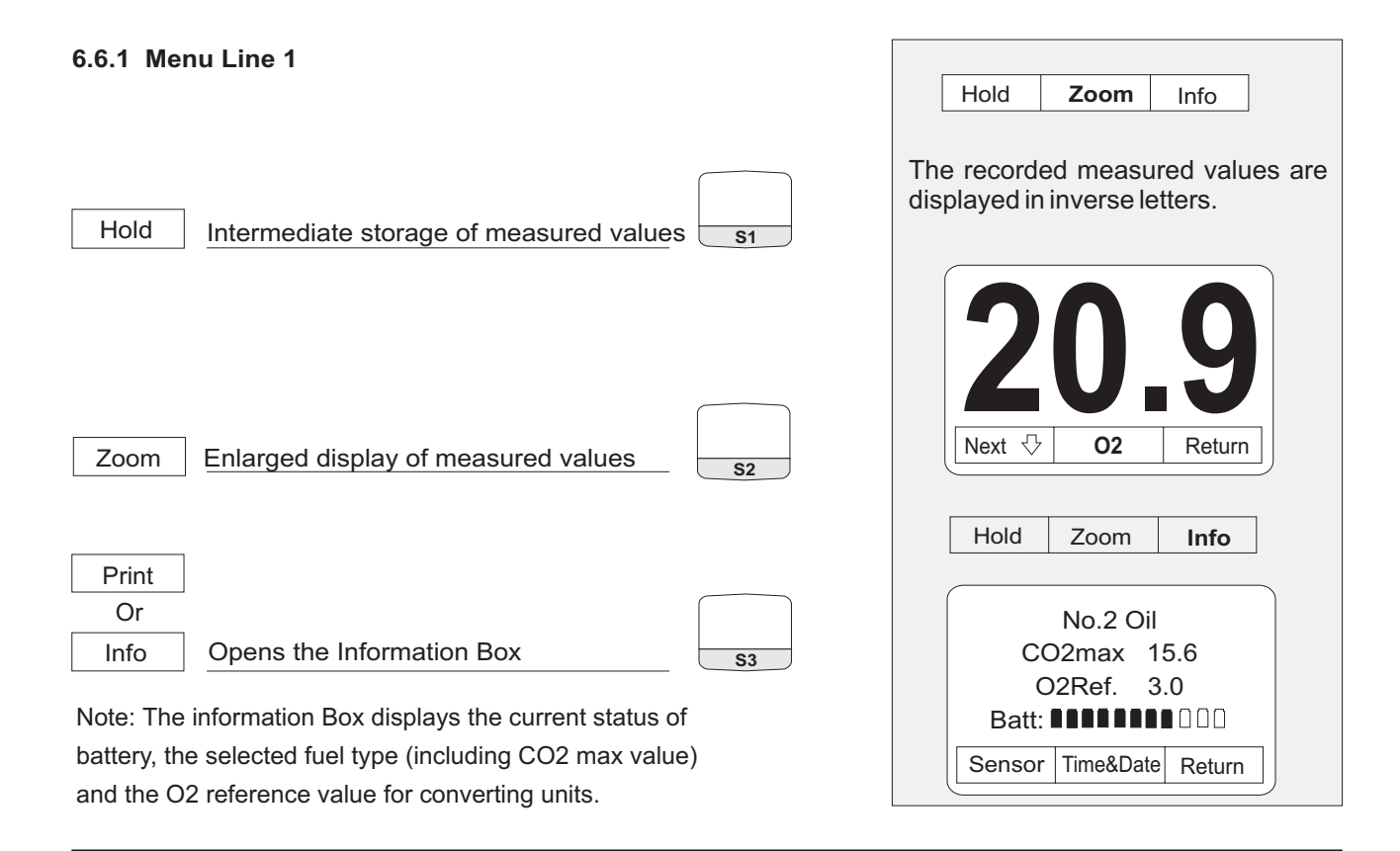

## 6.6.1.1 Menu: Information Box

| Sensor Sensor values (Info just for service)                                                                                                    | SensorTime&DateReturnO2 Sensor75 %CO Sensor0 %H2 Sensor0 %NO Sensor0 %Return                        |
|----------------------------------------------------------------------------------------------------|----------------------------------------------------------------------------------------------------|
| Momentary Sensor failure or degrading can be solved by longer<br>flush periods in ambient air or / and by exchanging the filter elements.<br>Note:<br>If the failure or degrading keeps occuring and cannot be fixed,<br>please contact the supplier! | Sensor Status:<br>O2 reading: > 50 %<br>O2 Sensor OK<br>CO & H2 reading: 0 to + 1 %<br>CO Sensor OK |
| Return     Back to the Information Box     \$3                                                                                                    | NO reading: 0 to +1 %<br>NO Sensor OK                                                               |

19

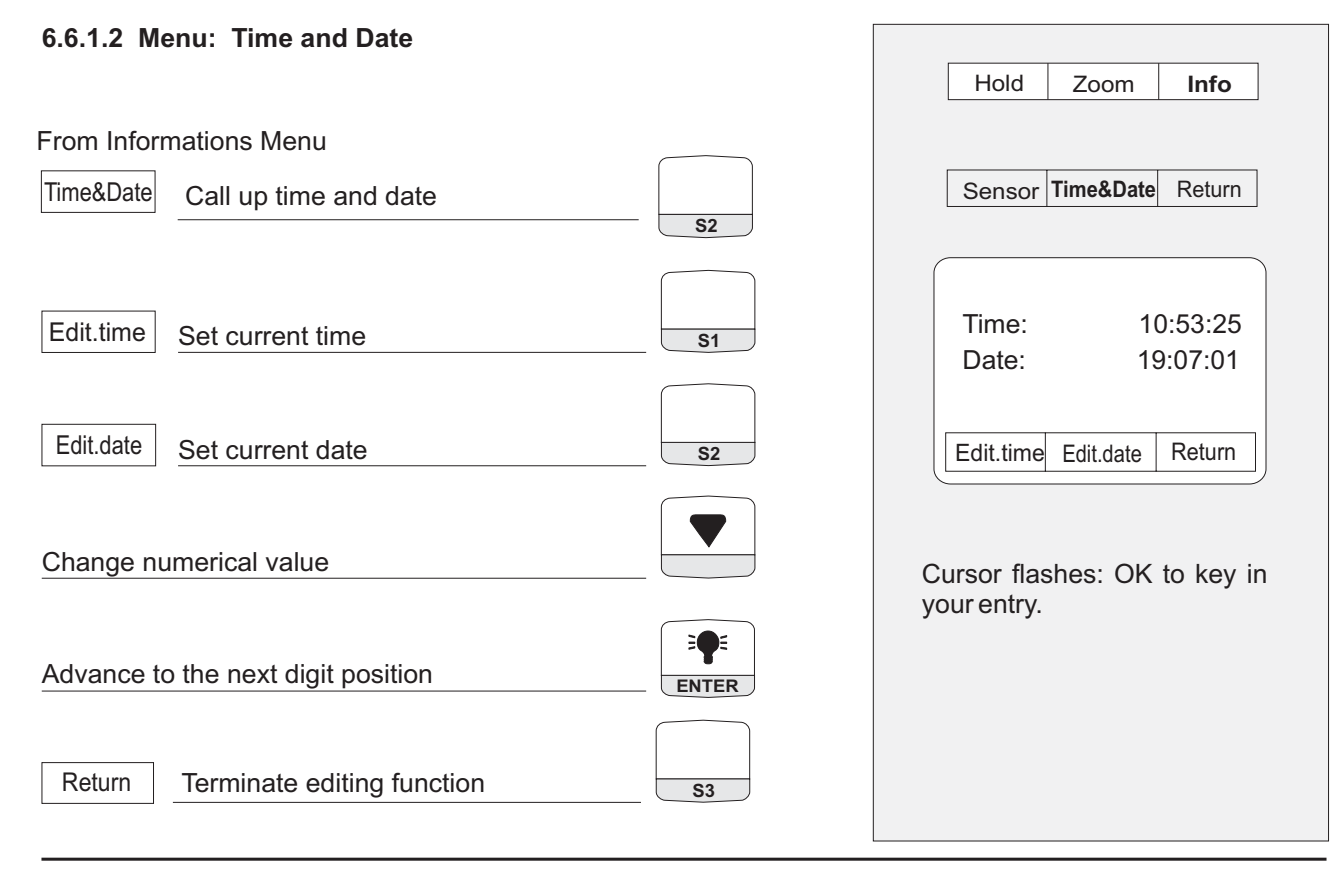

| 6.6.2 Menu Line 2                            |                                                               |
|----------------------------------------------|---------------------------------------------------------------|
| From the measuring program:                  | Graphic Max.Draft CO-protect                                  |
| 6.6.2.1 Menu: Graphic                        |                                                               |
| Graphic Call up the Graphics Menu S1         | 20.9 %.<br>O2<br>Effi.<br>%<br>Hold Return                    |
| Hold Intermediate storage of the graphics S1 | Intermediate storage of the graphics and all measured values. |
| Return Terminate graphics menu s3            |                                                               |

| 6.6.2.2 Menu: Core of waste gas flow (Max. Draft)                                                                                                    |            |                                                                                                    |
|----------------------------------------------------------------------------------------------------|------------|----------------------------------------------------------------------------------------------------|
| From the measuring program:                                                                                                    |            | Max. Draught det.                                                                                              |
| max.Draft       Enter Max. Draft Menu         The menu: 'Max. Draft' provides a graphic display of such tendencies as rising or falling temperatures, which are indicated by                                                 | <b>S2</b>  | + -<br>T.Gas 125.5 °F<br>O2 20.9 %<br>Hold Return                                                              |
| oscillations of the bar graph. As soon as the<br>temperature has stabilized the bar graph<br>appears in the center of the display.<br>Note: If necessary, intermediate storage of<br>measured values is possible as follows: |            | All measured value will be stored in                                                                           |
| Hold Intermediate storage of measured values                                                                                                    | <b>S</b> 1 | the intermediate storage.                                                                                      |
| Return Terminate Max. Draft menu                                                                                                    | <b>S</b> 3 |                                                                                                    |
| 6.6.2.3 Menu: CO Purge System (manual)                                                                                                    |            | When the over-range value of 4.000 ppm has been reached the CO flush pump is switched on <b>automatically.</b> |
| CO-Protect CO Flush pumps On / Off                                                                                                    | <b>S</b> 3 |                                                                                                    |
|                                                                                                    |            |                                                                                                    |

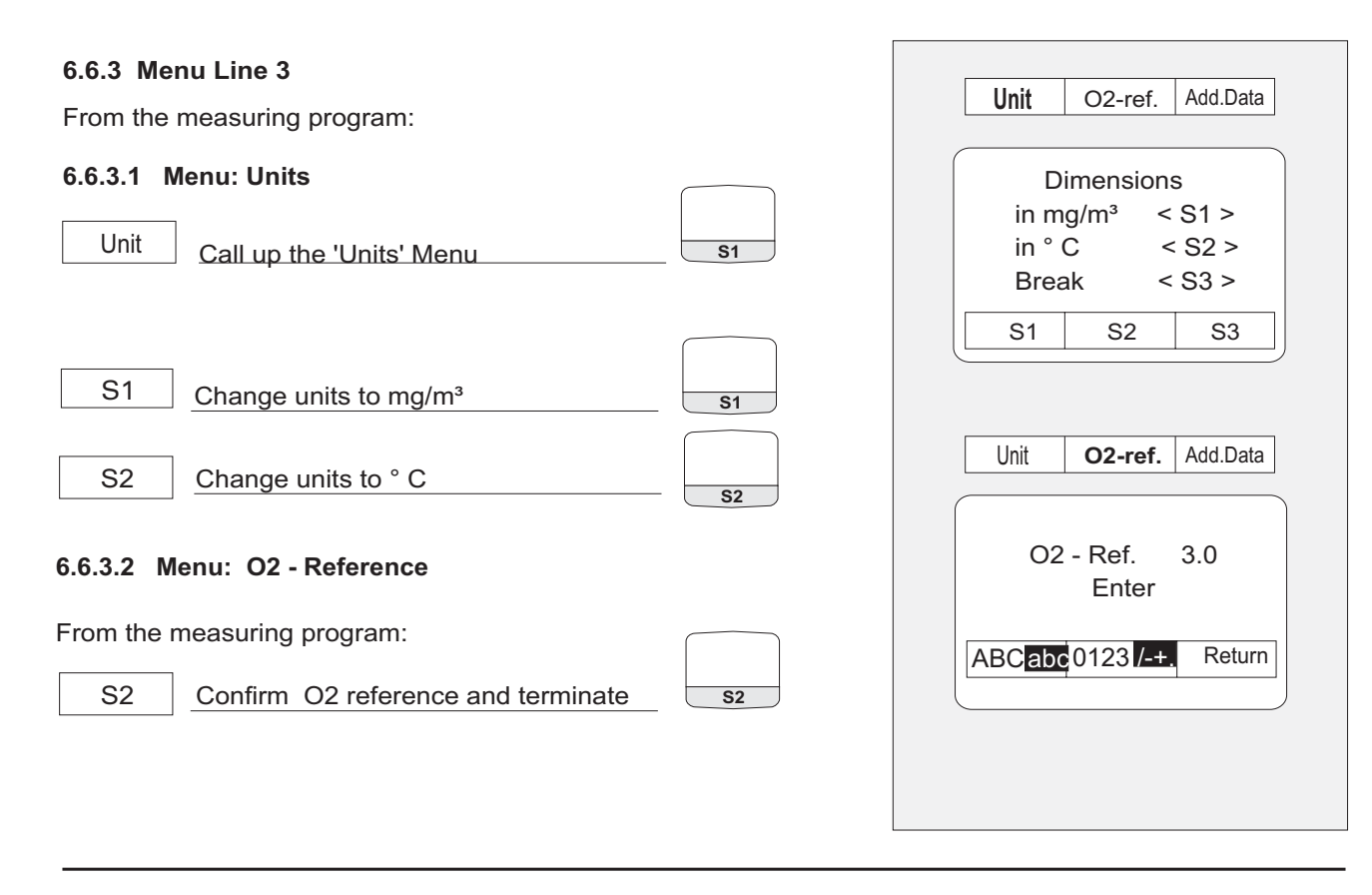

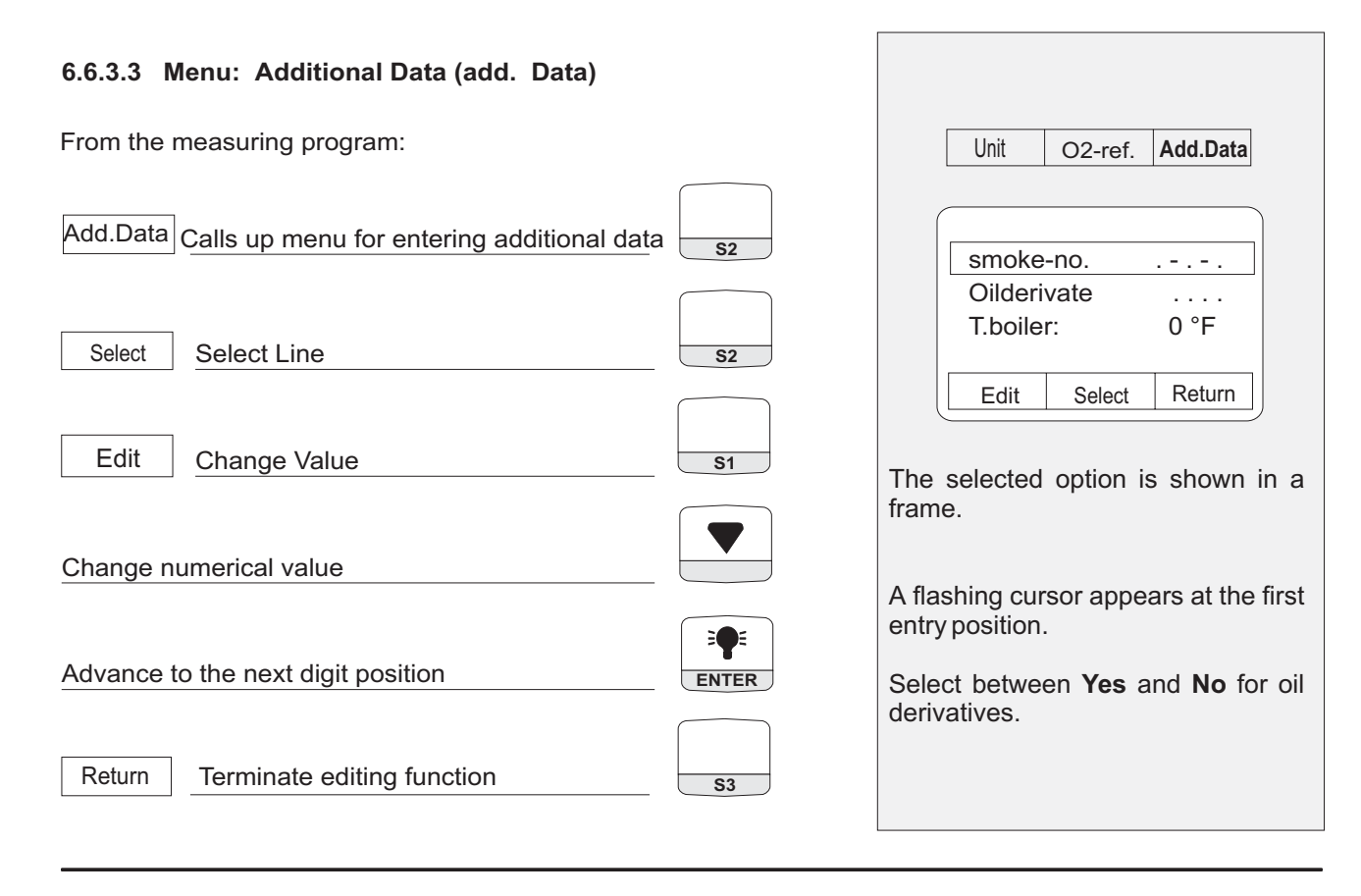

| 6.6.4 Menu Line 4                                 |                                                                                                    |
|---------------------------------------------------|----------------------------------------------------------------------------------------------------|
| From the Measuring Program:                       | Hold <b>Memory</b> Print                                                                                         |
|                                                   | Case 1:                                                                                                    |
| 6.6.4.1 Memory Functions                          | No Files                                                                                                    |
| Hold Interm. storage of measured values <b>S1</b> | New File Edit. Text Return                                                                                       |
| Memory Calls up the memory program S2             | Case 2:<br>Example:<br>Memory 3<br>No. 123-456-789<br>Bill Oldman<br>96969 New York<br>New File Edit.text Return |
|                                                   |                                                                                                    |

25

| Case 1: No memory blocks created.                                                                                                    |            |                                                                 |
|----------------------------------------------------------------------------------------------------|------------|-----------------------------------------------------------------|
| NewFileCreate new memory blockCreates a memory block with additional data (e.g.<br>type of combustion plant, customer address etc.)<br>see Section 6.6.4.2, page 29. | <u>S1</u>  | No Files<br>are existend<br>New file Edit. text Return          |
| Return Confirm memory block generation.                                                                                                    | <b>S</b> 3 | Memory block (without customer data) is created                 |
| Calls up the next memory menu                                                                                                    |            |                                                                 |
| Save Stores measured values                                                                                                    | <b>S</b> 3 | Measurement is stored in the previously generated memory block. |
|                                                                                                    |            |                                                                 |

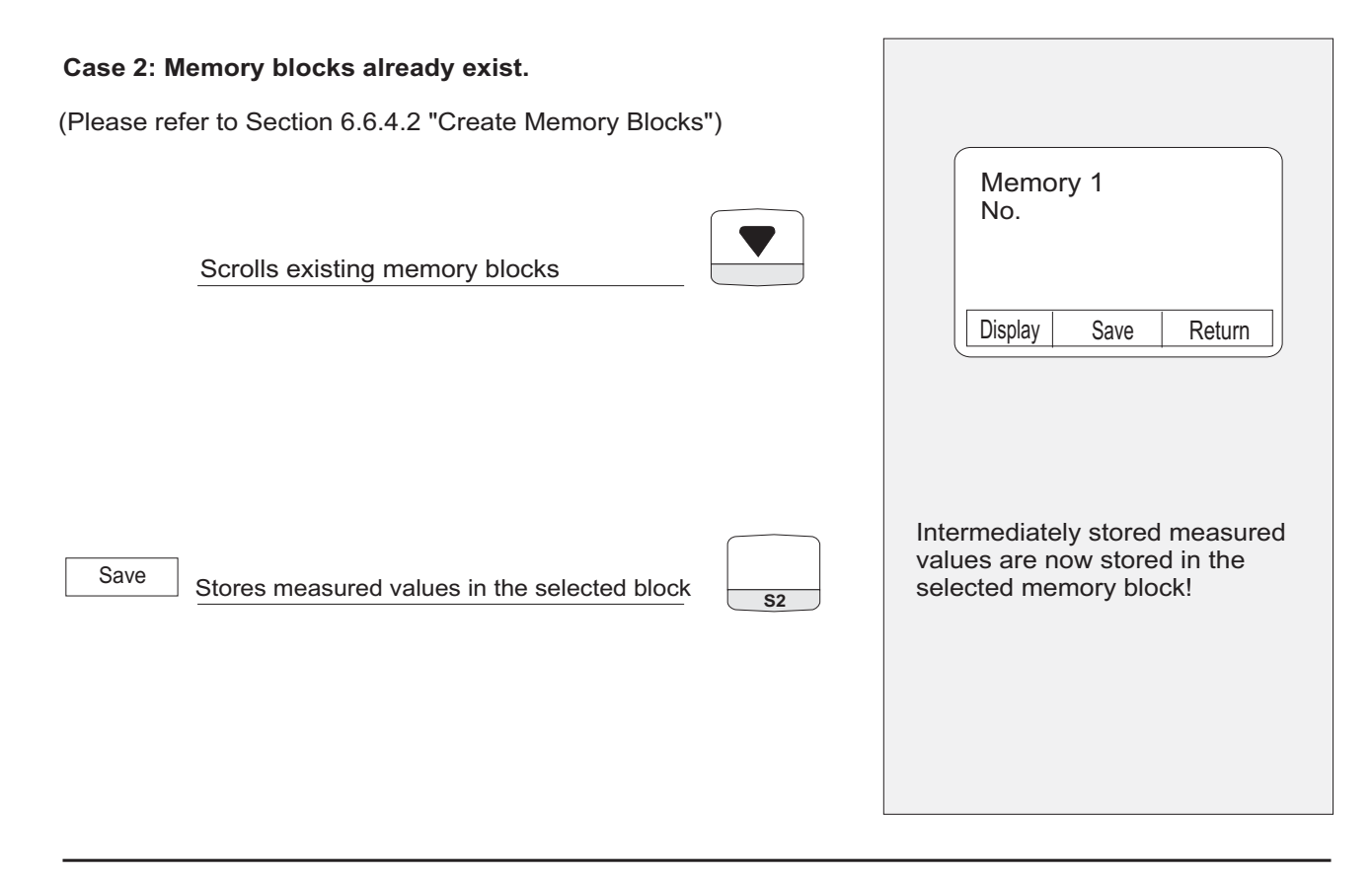

27

## **Other Memory Functions**

Note: If memory blocks exist, stored data can be accessed as follows: Scrolls existing memory blocks Memory 3 No. 123-456-789 Bill Oldman Display Views selected memory blocks S1 9696 New York Display Save Return Scrolls measuring data in the memory Grafic Graphics display of measured values S1 14:23:07 Time: 27.07.01 Date: Print Prints the stored measurement S2 No. 123-456-789 Natural Gas Graphic Print Return Return Terminates the View function S3

## 6.6.4.2 Menu: Create Memory Blocks

| Generation of memory blocks and<br>entry of customer data |                                                                  |
|-----------------------------------------------------------|------------------------------------------------------------------|
| Calls up other lines of the memory menu.                  | New File Edit.text Return                                        |
| New File Creates new memory block.                        | Nr:                                                              |
| Edit     Enter customer number                            | Edit Select Return                                               |
| 0123 /-+. Selects the character set                       | Toggles between<br>figures and special characters                |
| Selects characters                                        | Available characters for (customer) code:                        |
| Advances to next digit position                           | Special characters: 0 to 9<br>Vou can enter up to 13 consecutive |
| Return     Terminates entry     \$3                       | characters into the (customer)<br>code line.                     |
|                                                           |                                                                  |

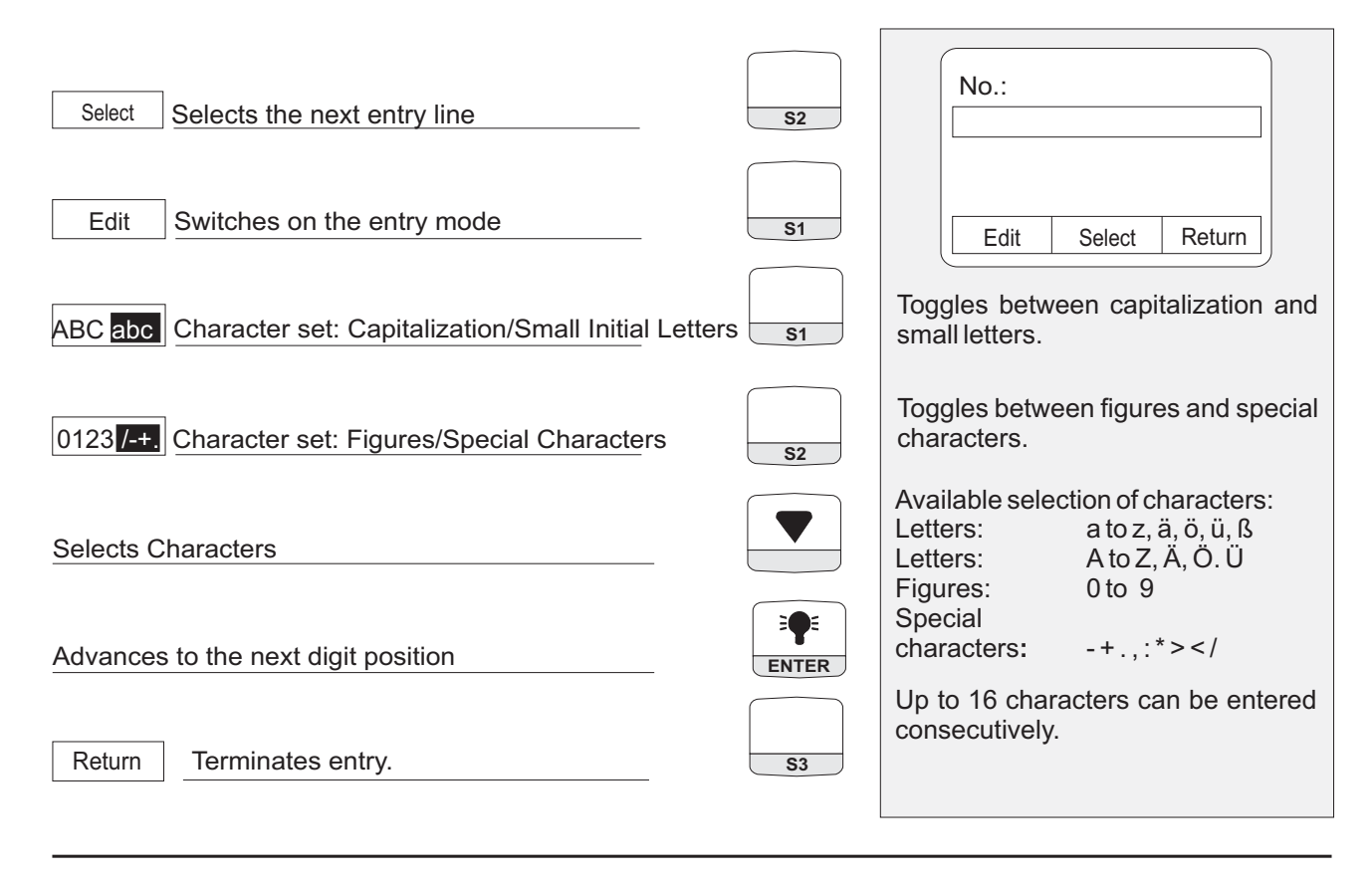

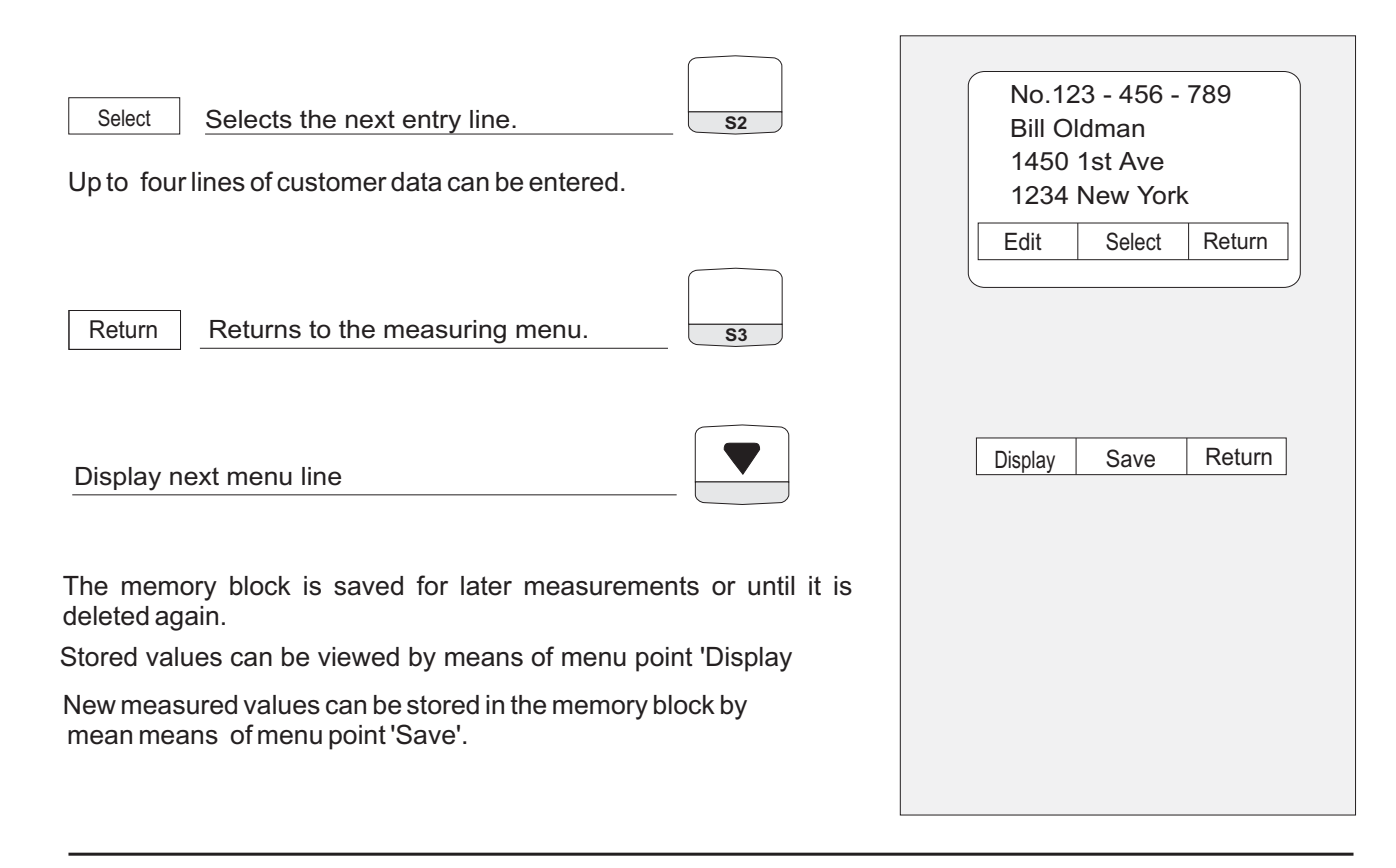

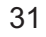

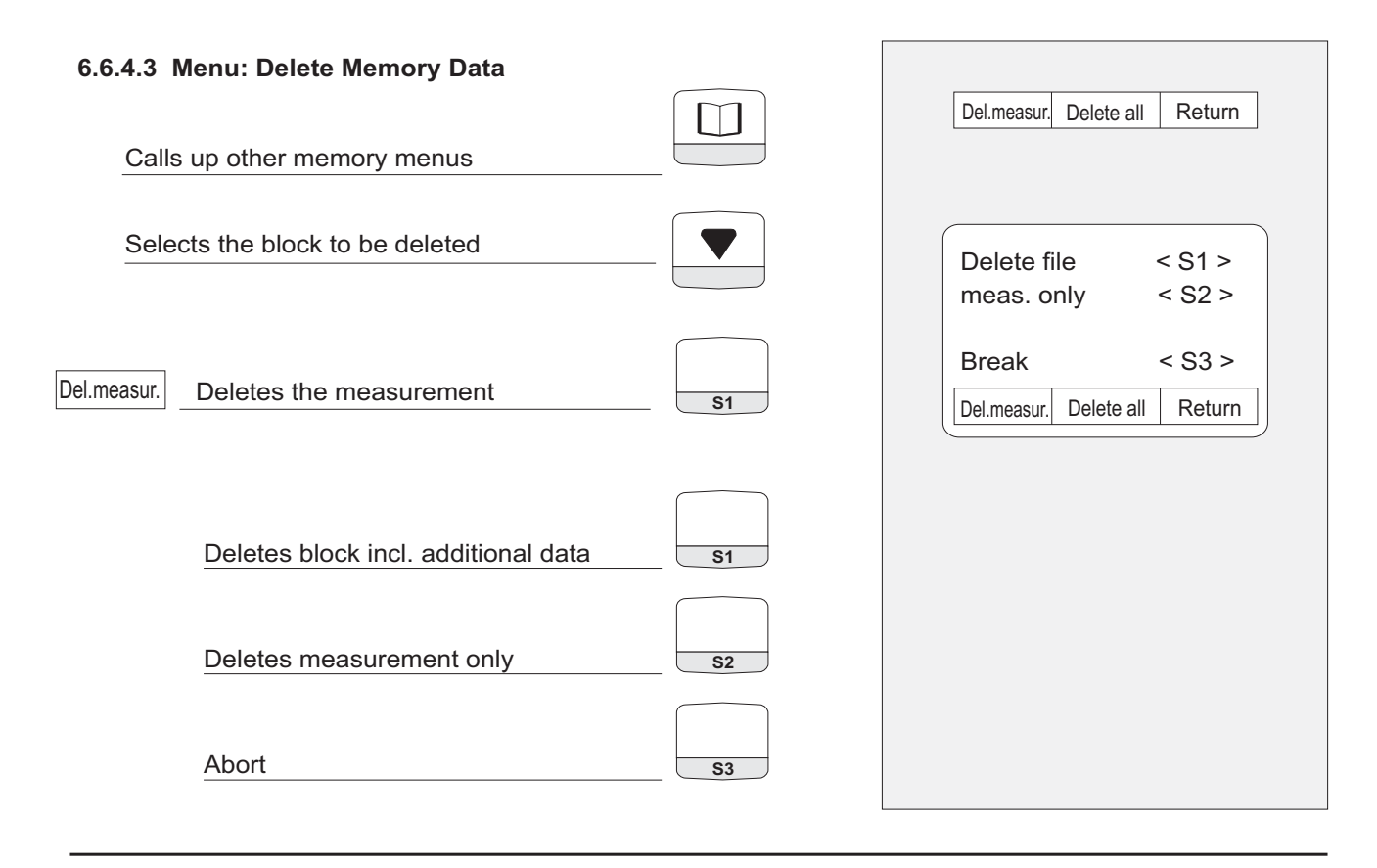

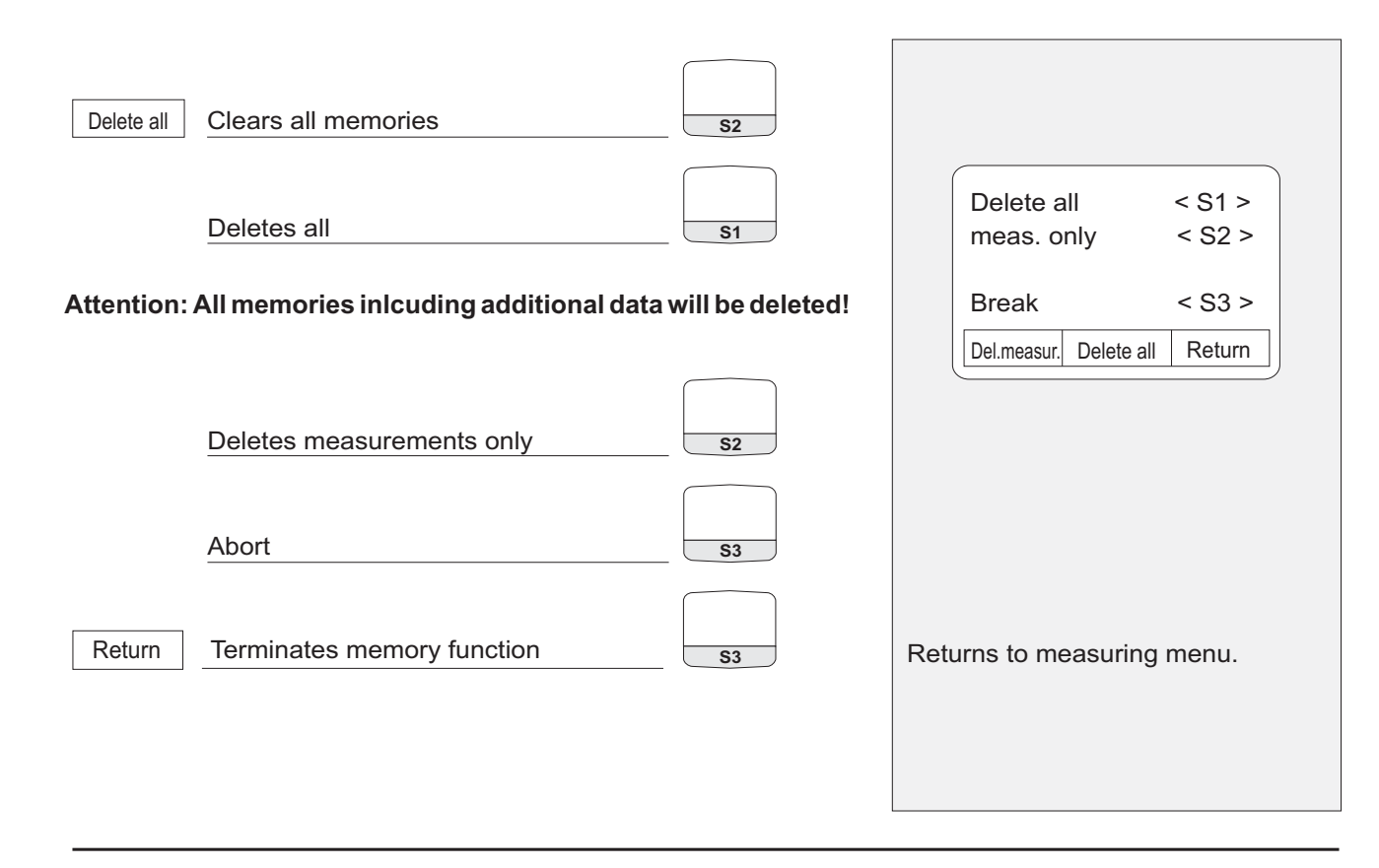

33

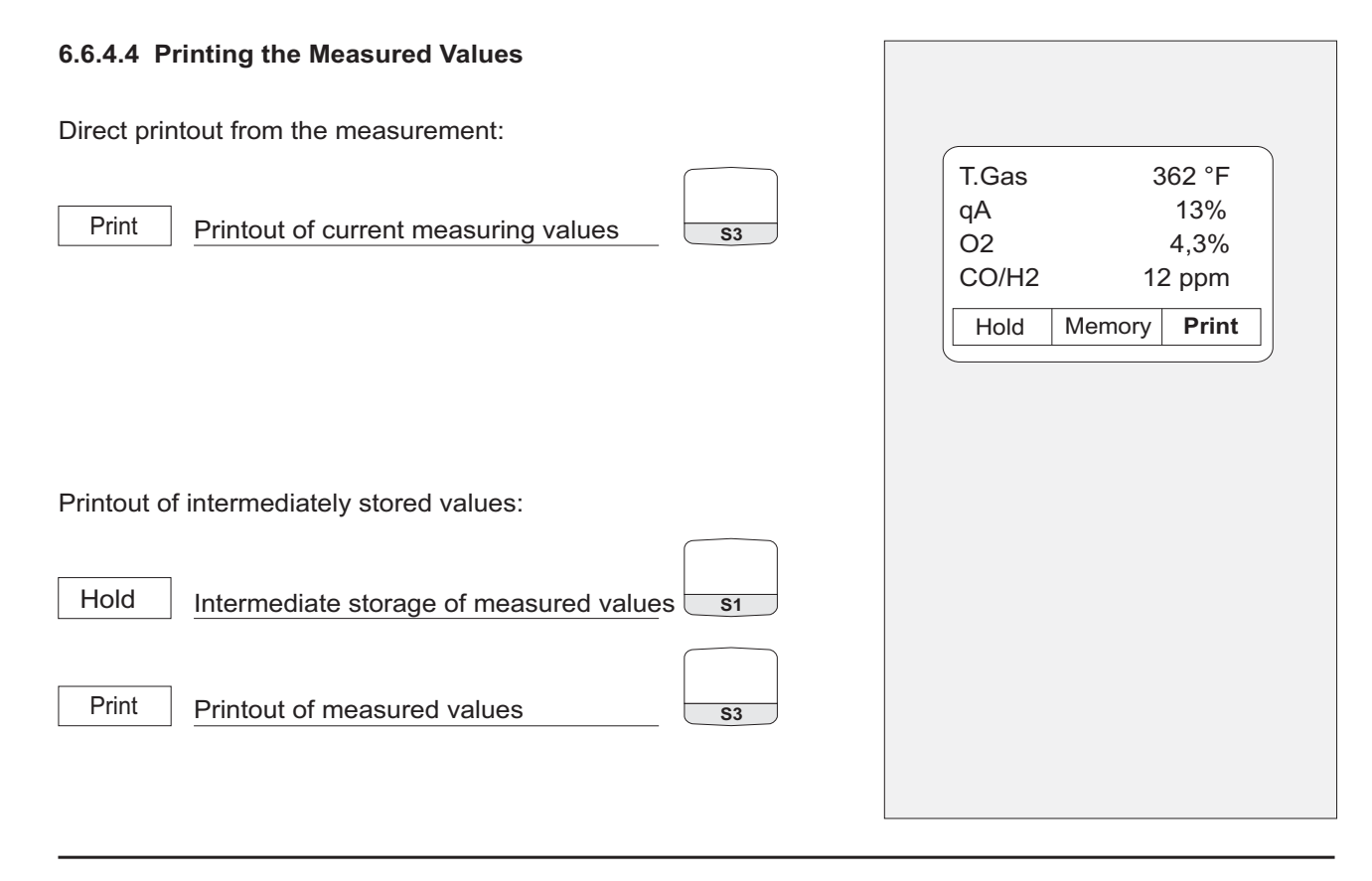

## 6.7 Configuration Menu

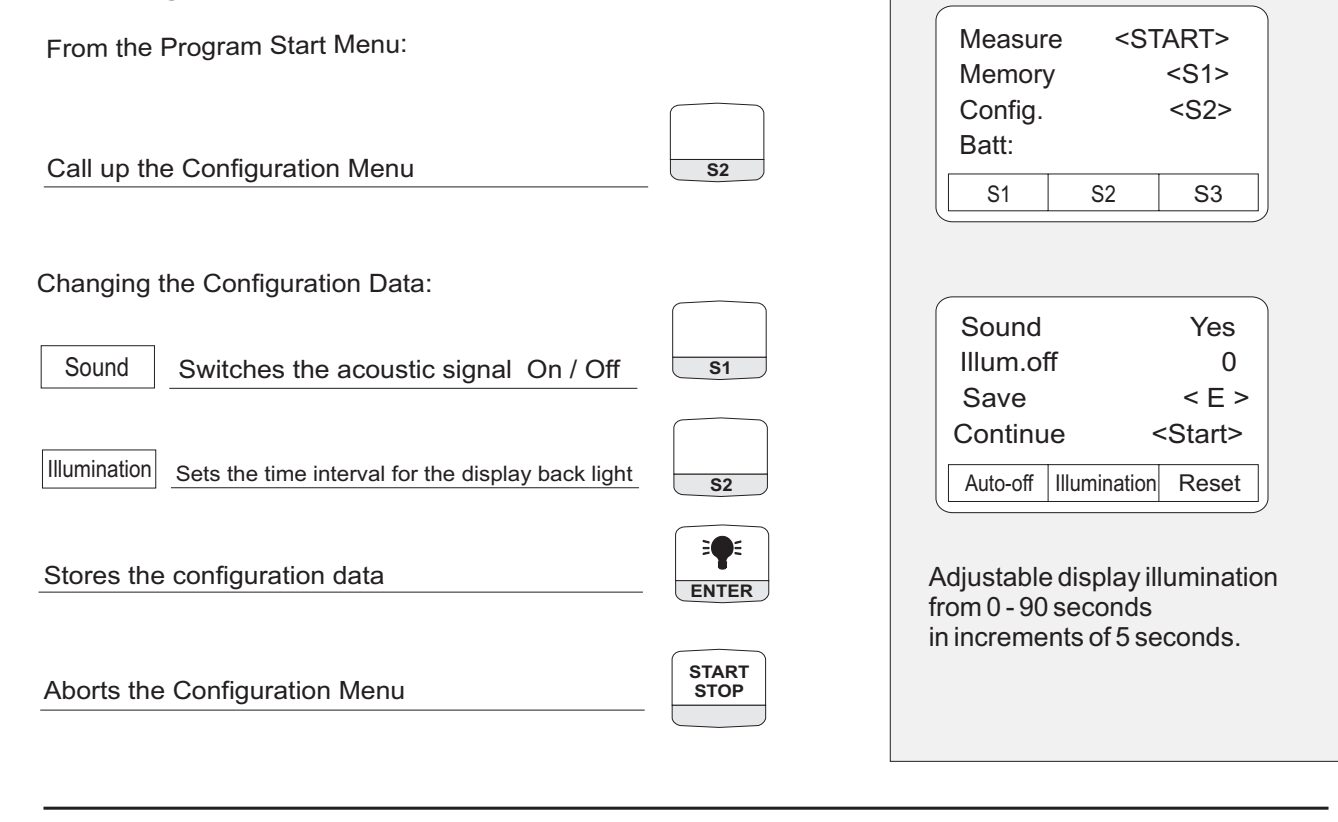

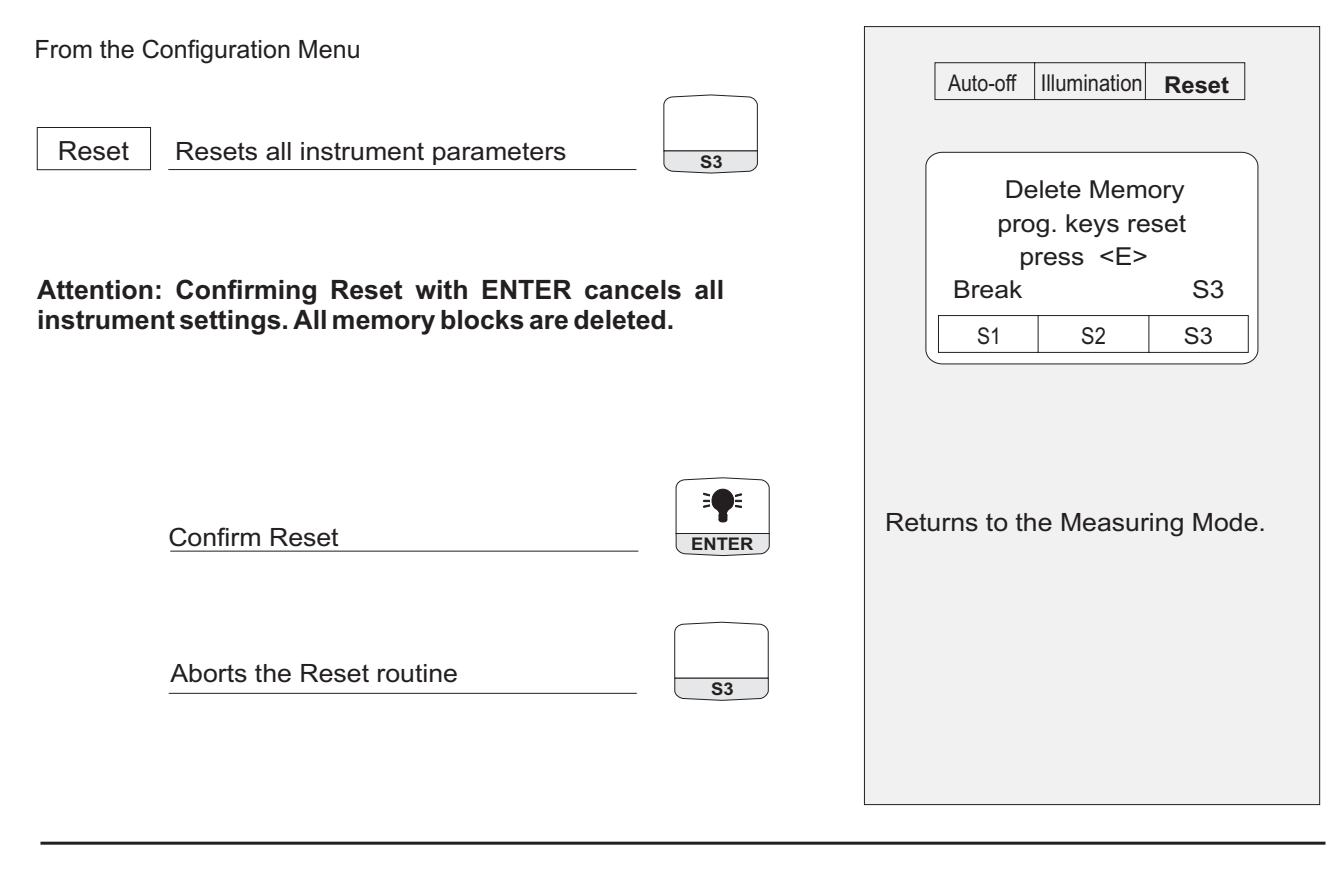

| 6.8 Entering the Company Address                                                                                                    |                                                                                      |
|----------------------------------------------------------------------------------------------------|--------------------------------------------------------------------------------------|
| From the Program Start Menu:                                                                                                    | Sound Yes                                                                            |
| Call up the Configuration Menu                                                                                                    | Illum. off 0<br>Save < E >                                                           |
| From the Configuration Menu:<br>Call up Address Entry                                                                                                   | Sound Illumination Reset                                                             |
| Edit       Switch on the Entry Mode       S1         Entry of letters, figures and special characters as in the memory mode (Section 6.6.4.2).       S1 | Edit. Printerheader<br>COMPANY<br>Address<br>Phone-No.<br>Edit Select Return         |
| Select Advance to the next line. <b>S2</b>                                                                                                    |                                                                                      |
| Return     Terminate Address Entry     S3                                                                                                    | address is now saved<br>and will always appear on the<br>printout of measuring data. |

## 7. System Maintenance

Waste Gas Cleaning System: See drawing on page 42.

| Attention:                      | Empty the condensate reservoir completely after each measuring<br>operation. Water residues within the measuring instrument will destroy the<br>pumps and sensors!<br>Damage of the filter and / or improperly fitted filter will greatly decrease o<br>eliminate the filter function and will eventually destroy pumps and sensors. |
|---------------------------------|----------------------------------------------------------------------------------------------------|
|                                 | Check the microfilter for contaminations and replace as necessary.                                                                                                    |
|                                 | If the pump capacity is reduced, exchange the diaphragm filter.                                                                                                    |
|                                 | Make sure that threaded parts are straight when placed on and tighten them moderately. Ensure sufficient sealing by means of O-rings.                                                                                                    |
| Plug-type elements and flanges: | Remove any gas residues. Grease with Vaseline.                                                                                                    |
| Storage:                        | Store in a cool and dry environment at a temperature of approx. $60 \degree$ F (20 °C).                                                                                                    |

# Damages: Guarantee and warranty obligations do not apply to damages caused by improper handling, negligence and grave external influences.

## 8. RS - 232 Interface

Provides connections for special Service and Data Communications.

## 9. Battery / Line Voltage Operation

| Battery operation:                     | Maximum 36 hours of continuous measuring.                                                                                                    |
|----------------------------------------|----------------------------------------------------------------------------------------------------|
| Battery charger:                       | External charger 110 V~/ 60 Hz.<br>Intelligent monitoring by means of instrument-integrated microcontroller                                                     |
|                                        | To maintain the service life and performance of the NiCad battery, please observe the instructions under 'Information on charging the battery'.                 |
| Status display of the storage battery: | Shown on the bottom line of the display during the calibration phase.<br>During the measurement, the status of the battery can be read from<br>The 'Info' Menu. |

## Information on Charging the Battery

PEM9002 is equipped with an NiCad storage battery. The service life and capacity of the battery are considerably affected by the way the instrument is charged and used. In order to make the handling safer, the instrument has a load management unit.

If an NiCad battery is, for example, always charged from 80% to 100% and never run down to the final discharge voltage, it will lose some of its capacity. This is called the 'memory effect', i.e. the battery remembers to what extent it is run down.

A part of this memory effect is suppressed in the PEM9002 in that the battery cannot be recharged until it has dropped below 60%.

Constant overcharging, too, has adverse effects on the NiCad battery. In order to prevent this, the charged capacity, the voltage and the temperature of the battery are monitored in the PEM9002.

When predefined limits are exceeded, the charging process is interrupted. After the appropriate parameters have been neutralized the charging process is automatically restarted again.

The service life of the NiCad battery can be significantly reduced when the instrument is operated at temperatures below 40 °F (5°C).

The graphic charge-level indicator of the PEM9002 (10 battery symbols), which appears in the one-line status display during the calibration phase, helps the user estimate correctly the capacity of the battery. The instrument continuously measures the incoming and outgoing current during operation and charging. Under normal operating conditions, the instrument should be operated until the battery is completely run down. When this advice is followed, the actual capacity of the NiCad battery will definitely be shown on the display.

Storing the instrument is only recommended if the NiCad battery is fully charged. If the instrument has to be stored for a prolonged time (approx. 2 weeks or longer) it is recommended to leave the instrument connected to the charger. The same applies to low-level discharge of the battery: leave the instrument connected to the charger for a longer period (up to 12 hours).

If the instrument is operated at temperatures exceeding the admissible temperature range, if the NiCad battery is older, or if incomplete charging cycles (charging/discharging) are performed, it is possible that the display no longer corresponds to the current status of the battery.

In this case the display is corrected as follows: discharge the battery by switching on until the instrument switches off automatically. After that, connect the instrument to the associated charger and wait until the end of the charging period (max. 4 hours). When the charging process is completed, the PEM9002 switches off automatically.

## **Used or Dead Battery**

For replacement of a Used or Dead battery, the analyzer has to sent back to the supplier / manufacturer.

10. Loading Paper

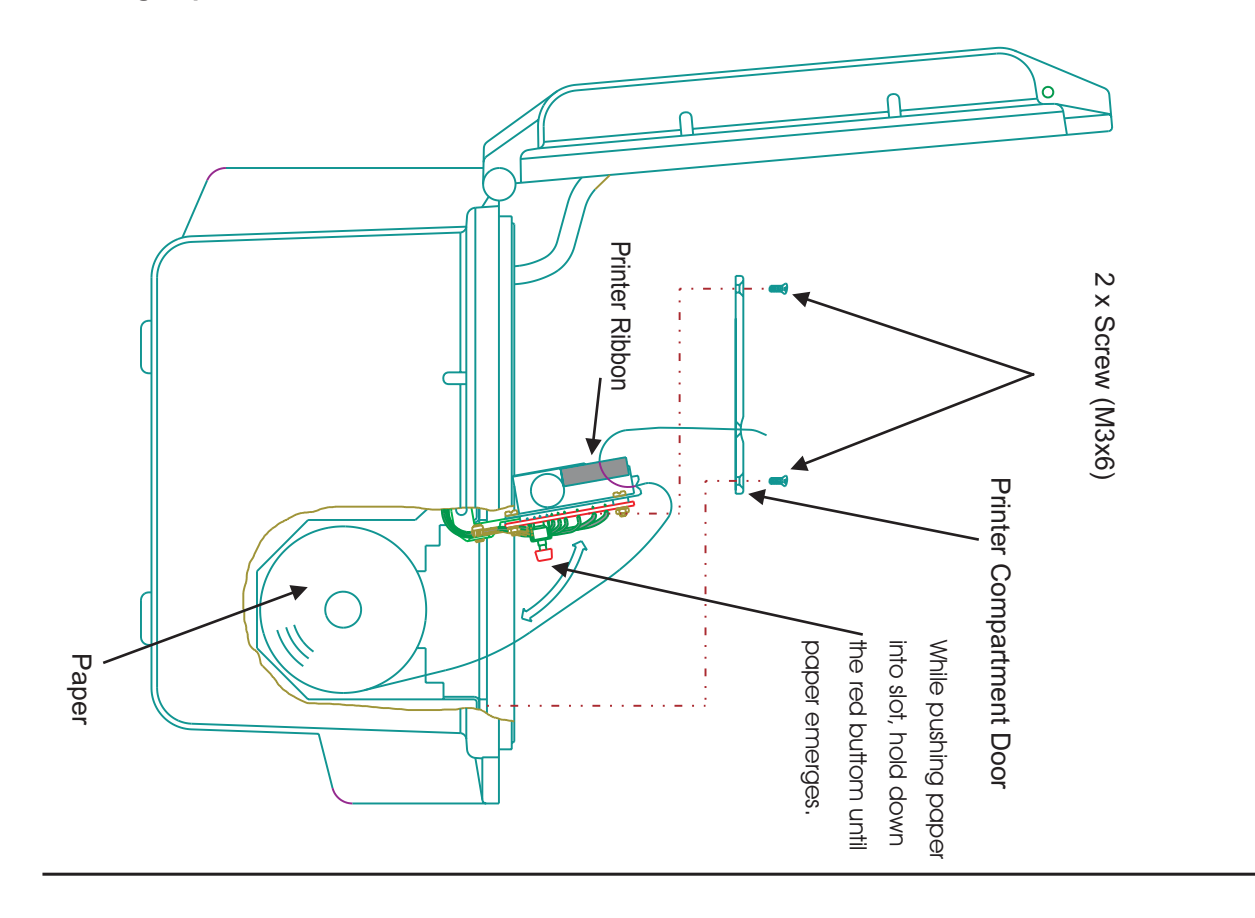

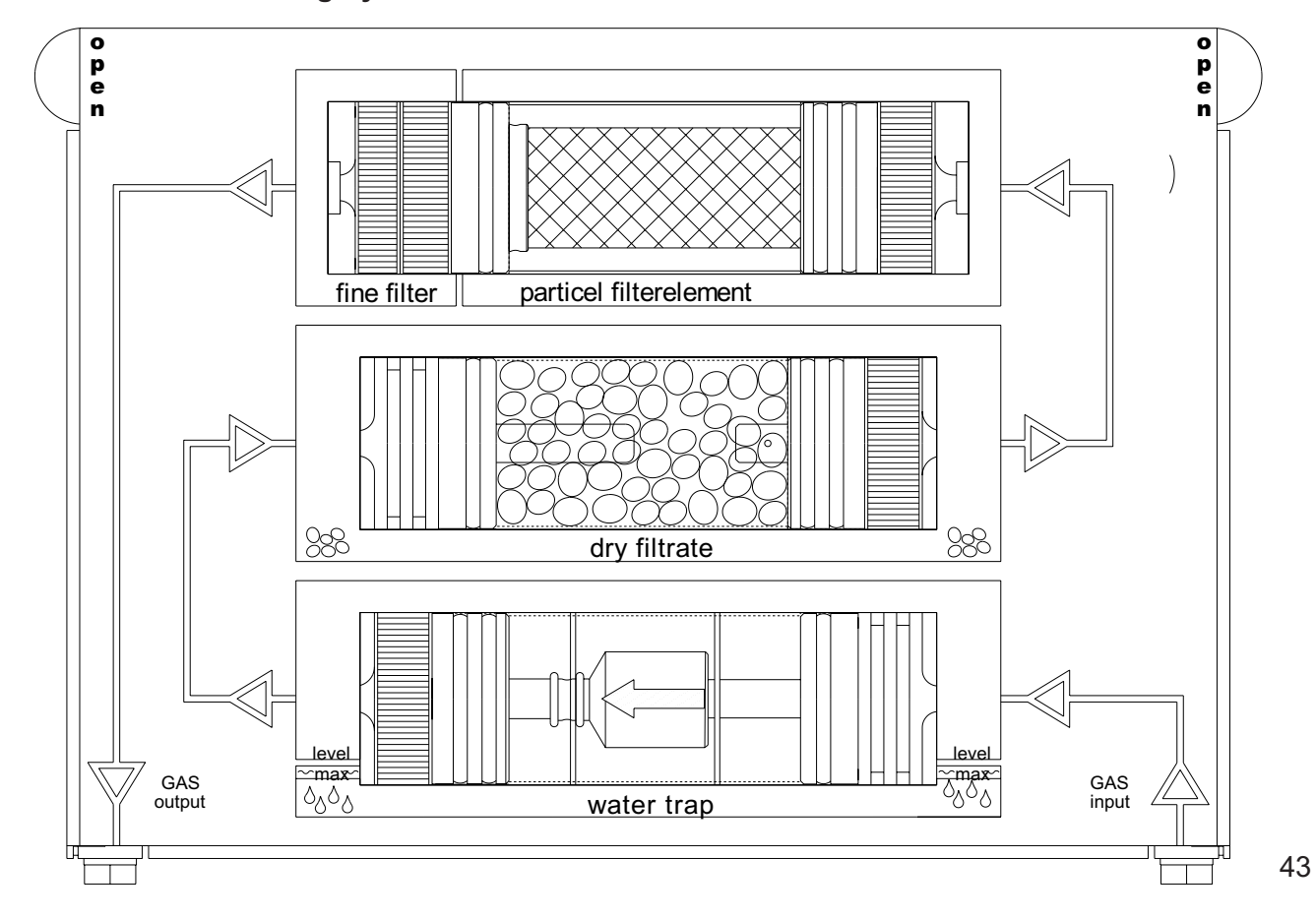

## 11. Waste Gas Cleaning System

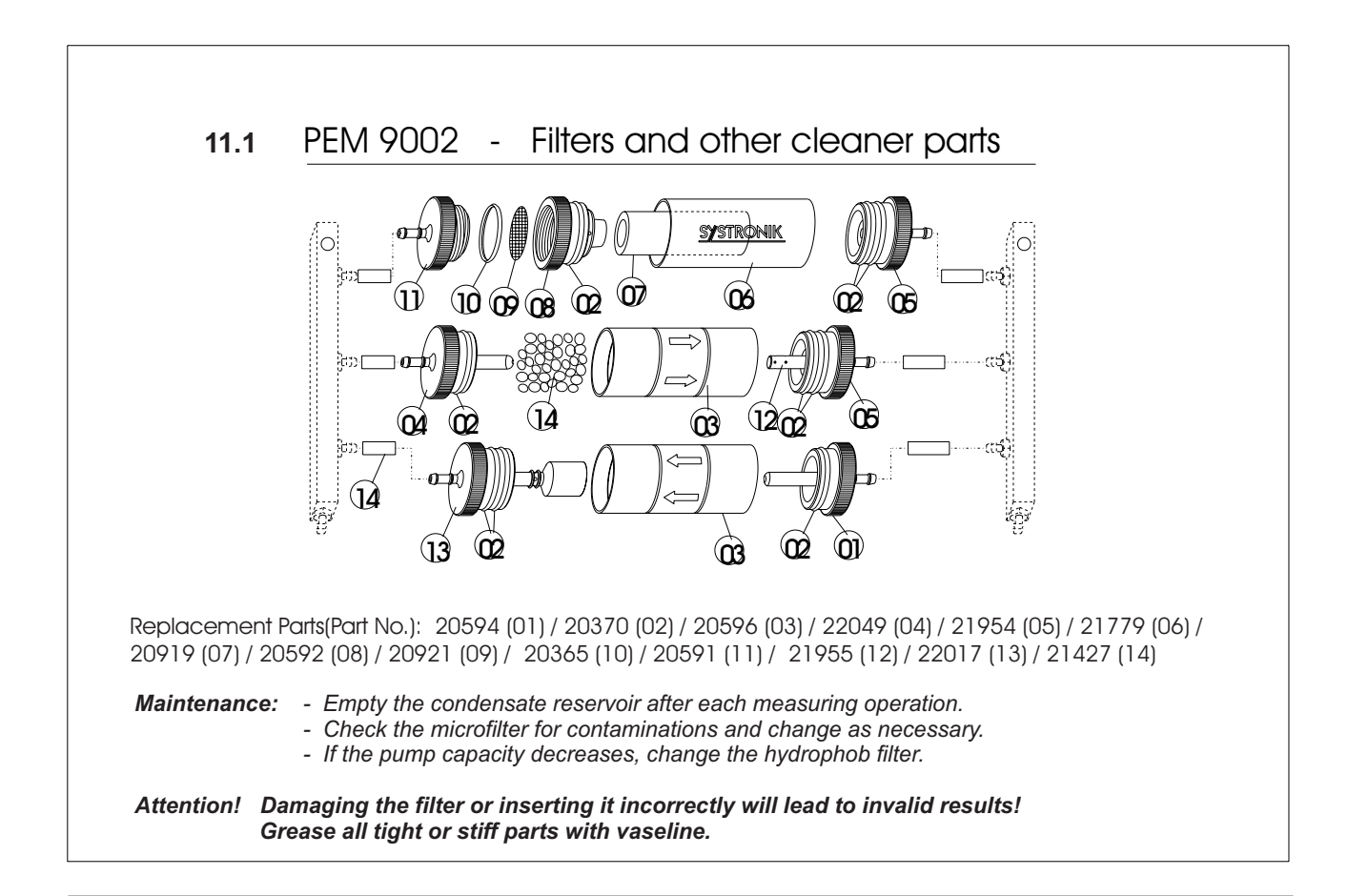

Free Manuals Download Website <u>http://myh66.com</u> <u>http://usermanuals.us</u> <u>http://www.somanuals.com</u> <u>http://www.4manuals.cc</u> <u>http://www.4manuals.cc</u> <u>http://www.4manuals.cc</u> <u>http://www.4manuals.com</u> <u>http://www.404manual.com</u> <u>http://www.luxmanual.com</u> <u>http://aubethermostatmanual.com</u> Golf course search by state

http://golfingnear.com Email search by domain

http://emailbydomain.com Auto manuals search

http://auto.somanuals.com TV manuals search

http://tv.somanuals.com